# GIMP oktató: hat csodás GIMP-kiterjesztés

## PClinuxOS Magazine – 2017. március

#### Írta: Meemaw

Pár éve benéztem a Gimp Chat oldalra, ahol néhány NAGYON tehetséges Gimp-felhasználót találtam. Egyfajta család van ott (olyasmi, mint a mi fórumos családunk). Néhányan fotót, vagy valami képet osztanak meg és a többieket ösztönzik a szerkesztésre. Az eredmények bámulatosak! Többen a szkript- és kiterjesztés készítésének mesterei. A szkriptek egy adott effektus eléréséhez szükséges lépéseket rakják össze és hajtják végre, neked csak annyi a dolgod, hogy a kívánt eredmény eléréséhez néhány beállítást megváltoztatsz. Gondoltam kihasználom az alkalmat és néhányat megosztok veletek.

Megjegyzés: ezek kisméretű fájlok, amiket a /home/<felhasználó>/.gimp-2.8 könyvtárban, akár a script, vagy a plug-in könyvtárba kell rakni. Mivel csak akkor futnak, amikor aktiválod, és csak a te könyvtáradban vannak. okozhatnak nem rendszerproblémákat. Egy GnuTux nevű tag készítette a GIMPScript nevű weblapot és szinte az összes szkript ide kerül. A Gimp Chat mellett, a legtöbb tag csatlakozott egy másik, Gimp Learn nevű fórumhoz is. Ott is ugyanilyen az élet, bár a tagsága egy kicsit más összetételű. A GIMP Chat-et nem régiben egy időre lezárták (gondolom szerverproblémák miatt), így a GIMP Learn VALÓBAN nagyon aktív volt egy ideig.

Ezekkel az effektusokkal legjobban azt élveztem, amikor néhány fotómat valamiféle absztrakt képpé alakítottam át, vagy amikor kis erőfeszítéssel viccessé alakítottam át a beírt szöveget.

#### Mosaic Lyle Style

A GIMP Chat-en egy dinasset nevű tag készítette ezt a szűrőt, ahogy mondja: "Ezt a szűrőt Lyle, GIMP Chat-on publikált mozaikkészítési kísérletei inspirálták." A GIMP Chat-en ezt a szálat egy Rod nevű fickó vitte, aki az effektus eléréséhez szükséges lépésekkel kísérletezett és a szkriptet dinasset írta meg, ami fogja a fotót, vagy a rajzodat és "római stílusú" mozaikká alakítja át. Íme egy tulipán, amit vakációm során fényképeztem le és ráengedtem a szűrőt.

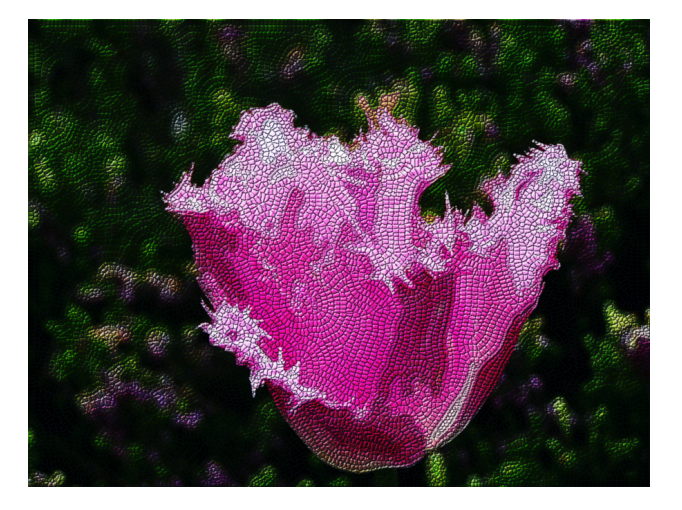

#### Bling Text Logo

Ezt GnuTux készítette mondván: "A Bling Text szkript V2.0 lehetővé teszi animált "Csillogó" (szikrázó) szöveg készítésére, kiegészítve vetődő árnyékkal és háttérrel." A csillogás nem jelenik meg pdf-es, vagy e-book változatban, de a cikket htmlben nézve látszik, hogy a szöveg lila része szintén szikrázik. Ennek a változatomnak nincs árnyéka.

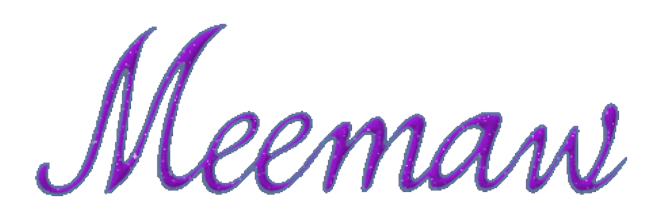

#### Reflect on Ponds (tükröződés pocsolyán)

Ezt is Dinasset készítette, ami olyan helyen szimulál pocsolyát, ahol az eredeti képen nincs. Ez a kép egy coloradói vakációmon készült és egy füves völgyrészhez adtam tavacskát. A szűrő hozzáadja a hullámzást és a visszaverődést.

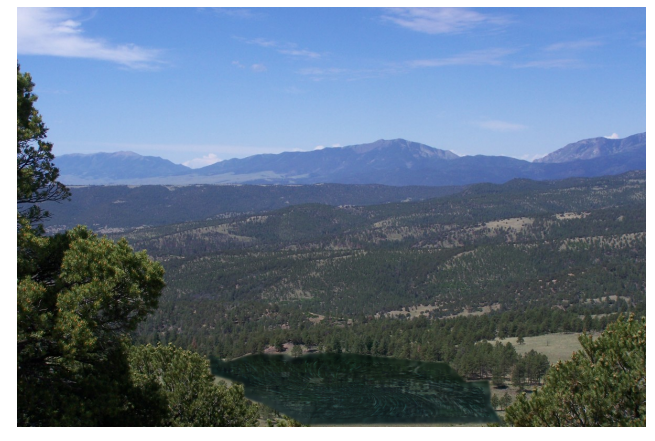

#### Chewed Text (rágott szöveg)

Rod készítette ezt. A kiválasztott mintától függően a szöveged kicsit egyenetlen, vagy a szélein "megrágott" lesz.

#### Jamack Sketch (vázlat)

A szürő veszi a képet és egy, vagy három vázlatot készít belőle. Ha hármat választasz, akkor mind különböző jellegű lesz: egy majdnem teljesen

### GIMP oktató: hat csodás GIMP-kiterjesztés

színtelen, egyen a sötét részek hangsúlyosak és egy, az eredetihez közelítően színes. Egy majdnem teljesen színtelen képet láthatsz itt a csodás szerkesztőnkről és szép feleségéről.

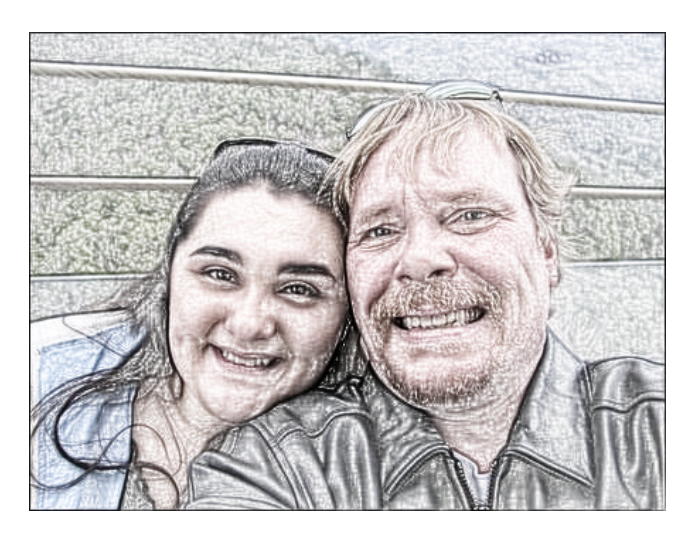

#### Crazy Tone Map (őrült tónusú)

Dinasset készített egy csodás kiegészítőt, ami fényképek feldolgozásában hasznos! Betöltöd a képedet a GIMP-be és alkalmazod a kiegészítőt. Számos beállítása van, így nem árt kísérletezni, hogy a kívánt hatást érd el. Eddig ezen kitűnő eredményeket tudtam elérni! Választhatsz, hogy visszafogott, vagy erősebb legyen a szkript és különféle nüanszokkal határozhatod meg, hogy a kívánt színt kiemeld. Itt én csak a vegetációt akartam egy kicsit jobban kiemelni.

Az eredeti fotó felül van és látható, hogy a másodikon a zöld növényzet egy kicsit fényesebb.

A fórum azért is nagy, mert mindenki segít a kiegészítő tesztelésében és a használatában és kirakják eredményeiket és megjegyzéseiket. Ennek eredményeképpen a kiegészítő jobb lesz. Van egy Add Gimp Decor is, amivel a művedre kikerül egy "Created using GIMP" szöveg. Én a jobb alső sarokba raktam egyet. A Decor hasznos képed

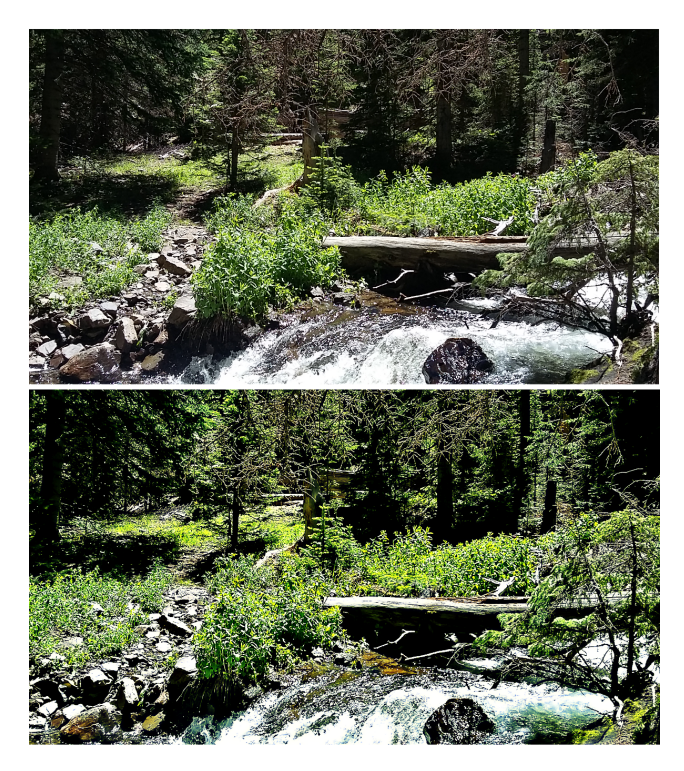

személyhez kötésére. Ja, és használtam még egy "Render Snow" (hó hozzáadás) kiterjesztést is.

Ezeket a forrásokat én nagyon hasznosak találtam:

http://gimpchat.com/ http://gimpscripts.com/ http://bakon.ca/gimplearn/

Sok tag készített oldalt, ahol a műveiket, készítményeiket jelenítik meg. Szabadon nézegetheted ezeket a csodás munkákat!

#### Erisian

http://www.showyourownartgallery.com/ShowArtist.p hp?ArtistId=2658 GnuTux http://gimpscripts.com/ Griatch http://gimpscripts.com/

Griatch http://griatch-art.deviantart.com/ Trandoductin http://griatch-art.deviantart.com/

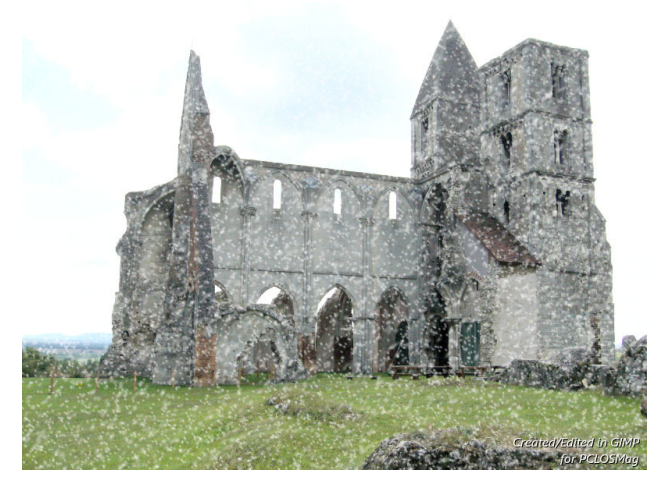

Sok valóban élvezetes kiegészítő található a Gimp Chat-on! Regisztrálj és nézz be gyakran!

(Ja és még valami, ez a Gimp-es bejegyzés utasításokat tartalmaz arra vonatkozóan, hogy miként adj új hátteret a Gimp-ednek, ha akarsz. Néhány tag megosztott néhányat.)

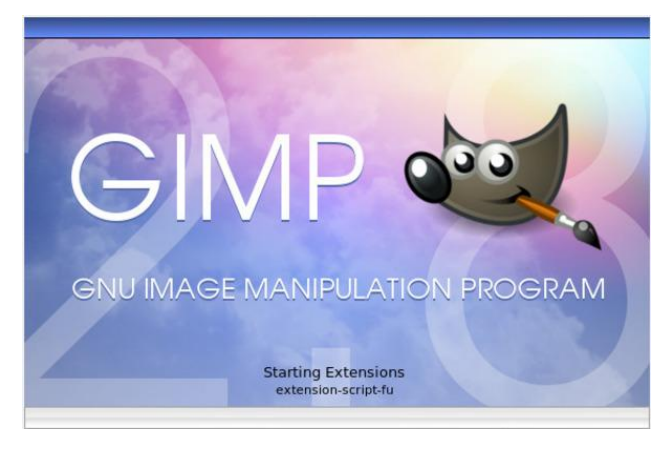

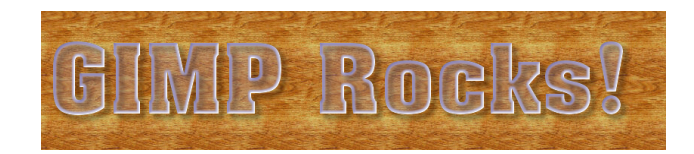

PCLinuxOS Magazine